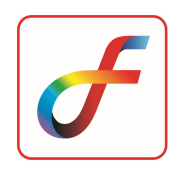

## FEAST BETA VERSION INSTALLATION GUIDE

## Download FEAST Beta setup

- 1. Go to NAFED08 website link https://nafed08.vssc.gov.in/
- 2. Click **Download Beta Version** button.

## **Installation of FEAST software**

- 1. Double-click FEAST2025-Beta setup
- 2. Click on the check boxlicense terms and click INSTALL

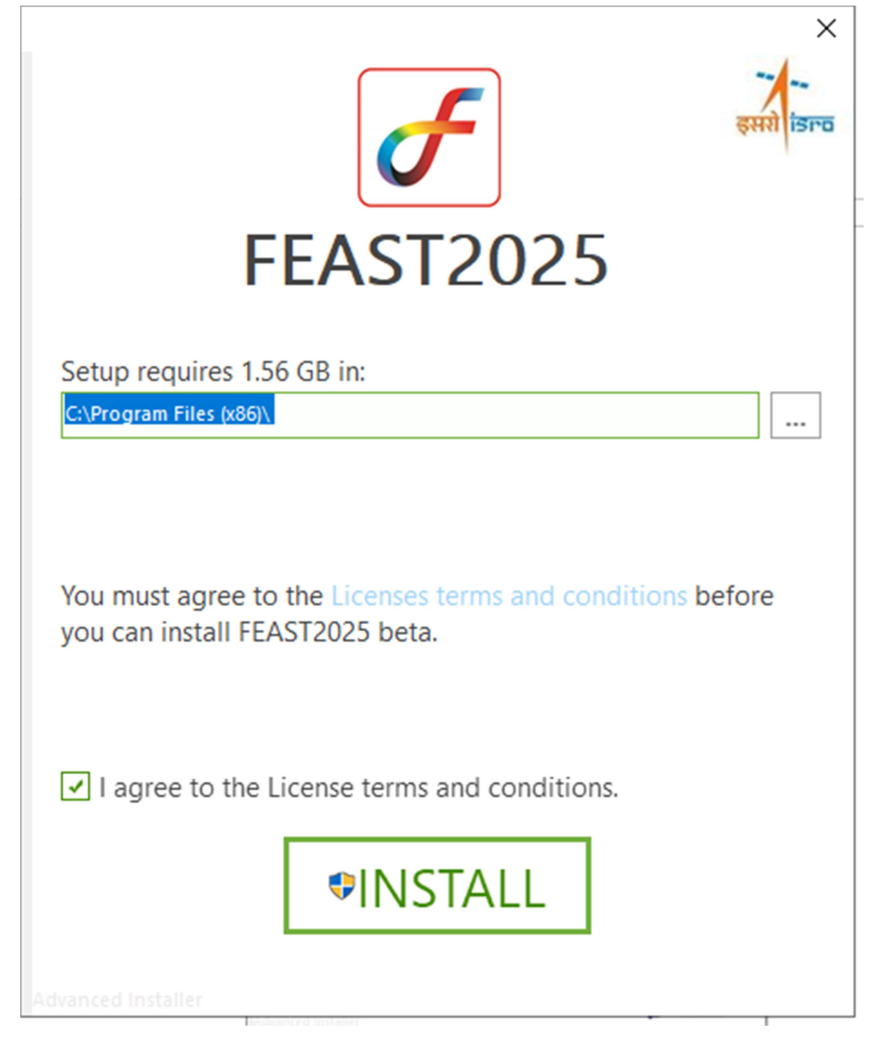

3. Installation process starts, wait for few minutes

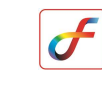

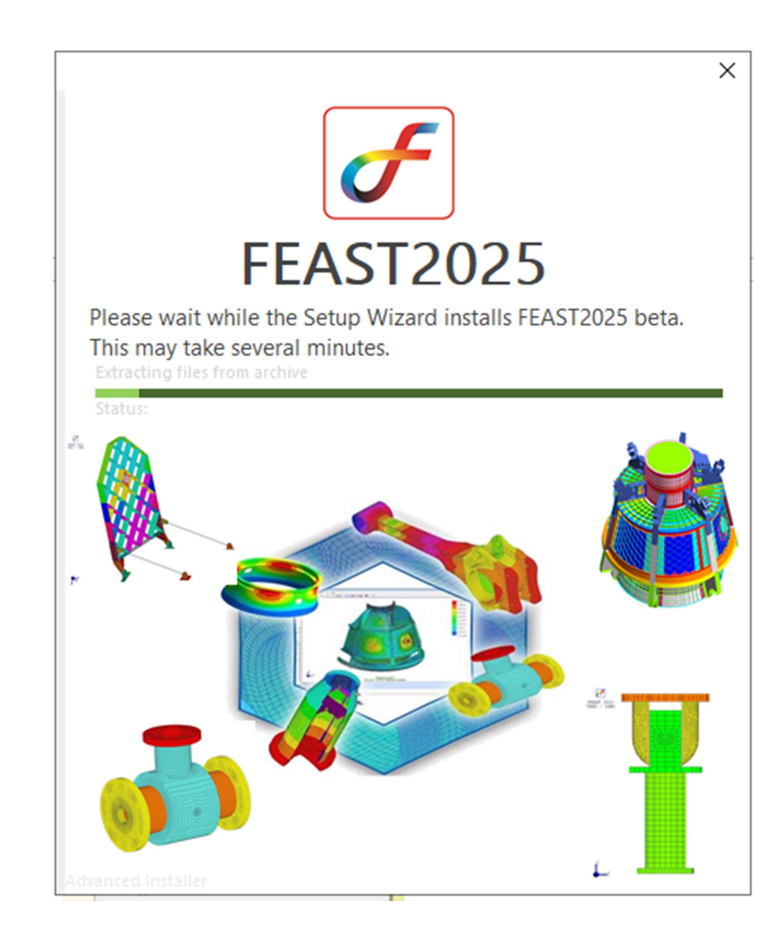

4. FEAST installation completed, Click Finish

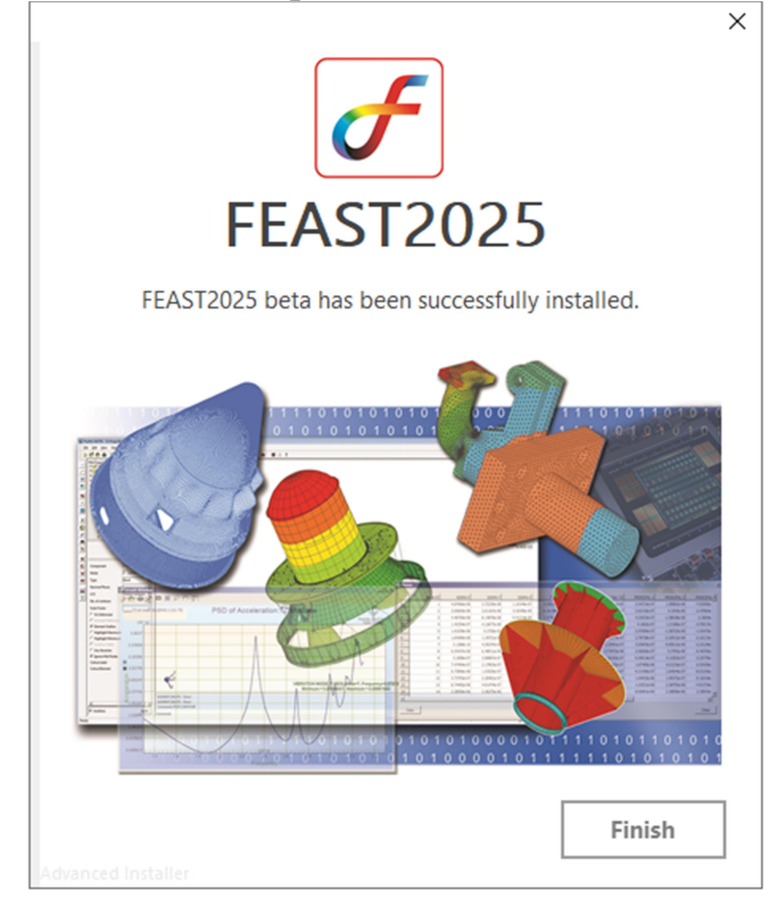

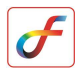

## **Running and Licensing of FEAST software**

- 1. Double-click **FEAST2025-beta**shortcut from desktop
- 2. FEAST Limited version starts execution.
- 3. Click **OK** to start the software.

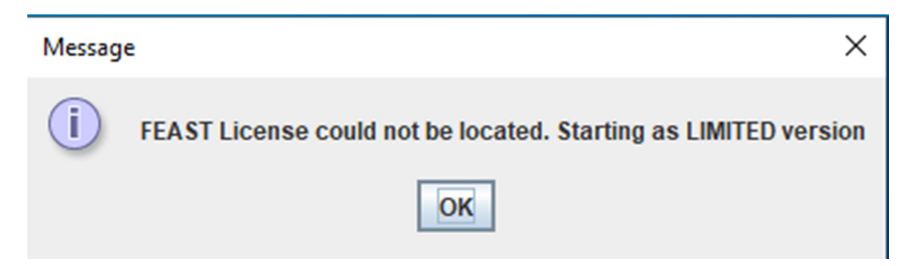

- If license key is there, paste the license file (license.json) in the FEAST installation folder, then run the FEAST software.
- 5. FEAST Evaluation version starts execution.
- 6. Click **OK** to start the software.

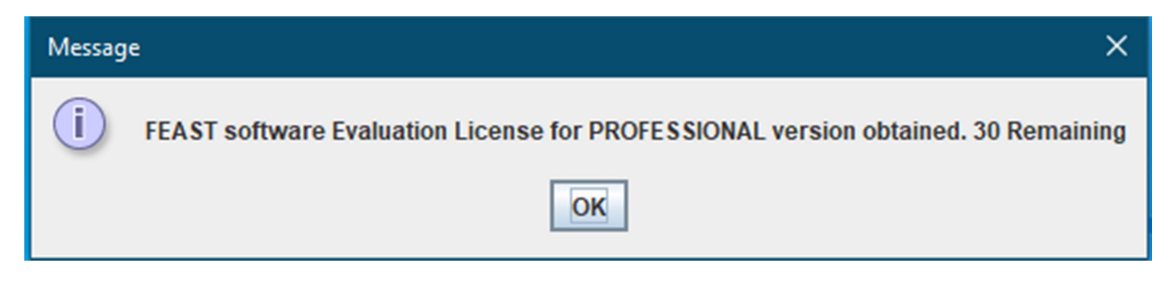